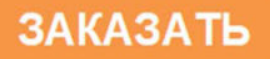

Акционерное общество «Научно-производственное предприятие «Эталон»

АО «НПП «Эталон»

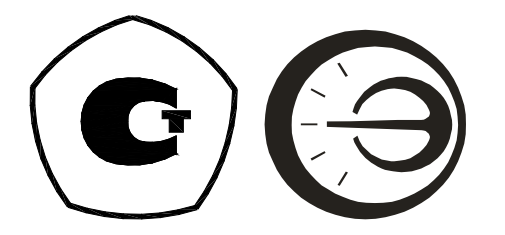

## ИЗЛУЧАТЕЛЬ В ВИДЕ МОДЕЛИ АБСОЛЮТНО ЧЕРНОГО ТЕЛА АЧТ 75/50/600 Руководство по эксплуатации МКСН.065142.004 РЭ

Разработал

\_\_\_\_\_ А.В. Карпенко \_\_\_\_\_ 2023

Начальник СКБ

\_\_\_\_\_ Ю.О. Малышев

\_\_\_\_\_ 2023

Н. контроль

\_\_\_\_\_ Н.Н. Пахотина \_\_\_\_\_ 2023

## Содержание

| 1 Описание и работа                            | 4  |
|------------------------------------------------|----|
| 2 Использование по назначению                  | 8  |
| 3 Работа с программой "Termocontrol"           | 10 |
| 4 Техническое обслуживание                     | 19 |
| 5 Поверка                                      | 19 |
| 6 Текущий ремонт                               | 19 |
| 7 Транспортирование и хранение                 | 19 |
| Приложение А Расположение функциональных узлов |    |
| и органов управления излучателя                | 20 |
| Приложение Б Схема соединений излучателя       | 22 |

Настоящее руководство по эксплуатации (РЭ) содержит сведения о технических характеристиках, устройстве, принципе действия, использовании по назначению излучателя в виде модели абсолютно черного тела АЧТ 75/50/600 (в дальнейшем – АЧТ, излучатель) и указания, необходимые для правильной и безопасной его эксплуатации.

Приступая к работе с излучателем, необходимо ознакомиться с настоящим РЭ.

#### 1 Описание и работа

#### 1.1 Назначение и область применения

1.1.1 Излучатель в виде модели абсолютно черного тела АЧТ 75/50/600 предназначен для градуировки, поверки и калибровки рабочих средств бесконтактного измерения радиационной температуры (пирометров полного и частичного излучения, сканирующих пирометров и тепловизионных систем) в диапазоне температуры от 50 до 600 °C в лабораторных условиях.

Излучатель в виде модели абсолютно черного тела АЧТ 75/50/600 является рабочим эталоном 2-го разряда согласно Государственной поверочной схеме для средств измерений температуры.

1.1.2 Излучатель является стационарным, однофункциональным, ремонтируемым в условиях предприятия-изготовителя изделием.

1.1.3 Вид климатического исполнения излучателя – УХЛ с категорией размещения 4.2 по ГОСТ 15150-69.

1.1.4 Излучатель предназначен для эксплуатации в закрытых помещениях при температуре окружающего воздуха (20±5) °С, относительной влажности не более 80 % и атмосферном давлении от 84,0 до 106,7 кПа.

1.1.5 Электропитание излучателя осуществляется от однофазной сети переменного тока напряжением (220±22) В, частотой (50±1) Гц.

1.1.6 По требованиям безопасности излучатель соответствует ГОСТ IEC 60519-1-2011.

1.1.7 Тип средств измерений «Излучатель в виде модели абсолютно черного тела АЧТ 75/50/600» утвержден и зарегистрирован в Федеральном информационном фонде по обеспечению единства измерений под номером 89564-23.

## 1.2 Технические характеристики

| 1.2.1 Диапазон воспроизведения температуры, °С                 | от 50 до 600                   |
|----------------------------------------------------------------|--------------------------------|
| 1.2.2 Время выхода излучателя с (20±5) °С на стационарный режи | им, мин, не более:             |
| - 50 °C                                                        | 30                             |
| - 600 °C                                                       | 60                             |
| 1.2.3 Время перехода с одного стационарного режима на другой,  | мин, не более 30               |
| 1.2.4 Дрейф температуры излучателя за 15 минут для             |                                |
| стационарного режима поддержания температуры, °C, не более     | ±0,1                           |
| 1.2.5 Нестабильность поддержания температуры в стационарном    | режиме                         |
| в течение 15 минут, °С, не более                               | $\pm 0,1$                      |
| 1.2.6 Доверительные границы абсолютной погрешности             |                                |
| воспроизведения радиационной температуры при                   |                                |
| доверительной вероятности 0,95, °C, не более                   | $\pm (1+0,004 \cdot t_{yct.})$ |
| где $t_{y_{CT.}}$ – значение установленной температуры, °С.    |                                |
| 1.2.7 Потребляемая мощность, кВ·А                              | 2,5                            |
| 1.2.8 Размеры излучающей полости, мм:                          |                                |
| - диаметр                                                      | 75±4                           |
| - глубина                                                      | 320±16                         |
| 1.2.9 Габаритные размеры (ШхДхВ), мм                           | 245x450x400                    |
| 1.2.10 Масса, кг, не более                                     | 18                             |
| 1.2.11 Связь с ПК                                              | по интерфейсу RS-232           |
| 1.2.12 Средняя наработка на отказ, ч, не менее                 | 3000                           |
| 1.2.13 Средний срок службы, лет, не менее                      | 5                              |

## 1.3 Комплектность

1.3.1 Комплект поставки в соответствии с таблицей 1.

## Таблица 1

| Наименование                                                   | Количество |
|----------------------------------------------------------------|------------|
| АЧТ 75/50/600 МКСН.065142.004                                  | 1 шт.      |
| Кабель МКСН.685631.033                                         | 1 шт.      |
| Кабель интерфейсный ДДШ6.644.033                               | 1 шт.      |
| Кабель-адаптер USB-RS232 STLab U-224*                          | 1 шт.      |
| Паспорт МКСН.065142.004 ПС                                     | 1 экз.     |
| Руководство по эксплуатации МКСН.065142.004 РЭ                 | 1 экз.     |
| Методика поверки МП 207-010-2023                               | 1 экз.     |
| * – допускается замена на кабель-адаптер другого производителя |            |

#### 1.4 Маркировка и пломбирование

1.4.1 На задней панели излучателя прикреплен шильд, содержащий:

- зарегистрированный товарный знак предприятия-изготовителя;

- название изделия;
- заводской номер;
- дату изготовления;
- адрес предприятия-изготовителя.

1.4.2 Маркировка транспортной тары соответствует требованиям КД предприятияизготовителя и содержит манипуляционные знаки по ГОСТ 14192-96: «ХРУПКОЕ»; «ОСТОРОЖНО»; «ВЕРХ»; «БЕРЕЧЬ ОТ ВЛАГИ»; «ШТАБЕЛИРОВАТЬ ЗАПРЕЩАЕТСЯ».

1.5 Упаковка

#### 1.5.1 Транспортная тара соответствует требованиям КД.

Примечание – Для обеспечения целостности изделия при необходимости возможной транспортировки (для поверки или технического обслуживания), рекомендуется сохранять транспортную тару.

#### 1.6 Устройство и принцип работы

1.6.1 Излучатель представляет собой моноблочную конструкцию прямоугольной формы. В верхней части корпуса установлен термоблок с нагревателем в виде цилиндрической полости, которая имеет выход на переднюю панель и оформлена апертурным отверстием. Нижняя часть корпуса содержит компоненты электрической схемы с элементами коммутации и органами управления излучателем.

Нагреватель в термоблоке расположен горизонтально и имеет две контролируемые зоны нагрева. Контроль зон нагрева выполняется автоматически при помощи датчиков обратной связи и алгоритма регулирования, которые в совокупности с силовой электроникой обеспечивают создание равномерного температурного поля в полости излучения.

Управление температурой излучателя и отображение необходимой информации осуществляется с помощью органов управления и индикации, расположенных на передней панели ниже апертурного отверстия.

На цифровом индикаторе отображается значение температуры излучателя, которое определяется прецизионным датчиком, установленным в рабочей зоне излучающей полости, либо может отображаться значение задаваемой температуры при его редактировании.

Принцип действия излучателя основан на том, что для излучающей полости, выполненной в виде модели абсолютно черного тела, значение интегральной энергетической яркости и сила излучения соответствуют закону теплового излучения Планка. 1.6.2 Органы управления и коммутации

На лицевой панели излучателя расположены следующие элементы (приложение А):

- цифровой индикатор для отображения температуры, °C;

- индикатор "РЕГ." красного цвета – для индикации подачи питания на нагреватели;

- индикатор "СТАБ." зеленого цвета – для индикации о достижении заданной температуры;

- кнопка " для входа в режим редактирования "Modbus"-адреса устройства и/или выбора разряда во вводимом значении в режиме редактирования параметра (номера "Modbus"- адреса или температурной уставки);

- кнопка " для входа в режим редактирования температурной уставки и/или увеличения значения в текущем разряде для вводимого параметра;

- кнопка " Для уменьшения значения вводимого параметра в текущем разряде;

- кнопка " для записи введенного значения параметра в память излучателя.

На задней панели излучателя расположены:

- шильд (табличка) с информацией об изделии;

- разъем "~220V 50Hz 2,5 kVA" для подключения сетевого кабеля;

- клемма заземления "(±)";

- разъем "СОМ" для связи излучателя с ПК по интерфейсу RS-232;

- выключатель автоматический "СЕТЬ" – для подачи питающего напряжения на электрические цепи излучателя (положение "I" - питание включено, положение "O" - питание отключено);

- переключатель "КАЛИБР." с пломбировкой доступа к функции калибровки (положение " - режим калибровки разрешен/открыт, положение " - режим калибровки запрещен/закрыт).

#### 2 Использование по назначению

#### 2.1 Эксплуатационные ограничения

2.1.1 После транспортирования или хранения при отрицательных температурах излучатель перед вводом в эксплуатацию должен быть выдержан в нормальных климатических условиях не менее 48 часов.

2.1.2 Перед вводом в эксплуатацию прогреть излучатель в течение 4 часов при температуре уставки (300 ±50) °C.

#### 2.2 Требования безопасности

2.2.1 Оператор может быть допущен к работе с излучателем только после ознакомления его с данным руководством по эксплуатации.

2.2.2 При работе необходимо соблюдать правила техники безопасности при работе с электроустановками до 1000 В, «Правила по охране труда при эксплуатации электроустановок».

2.2.3 Излучатель должен быть надежно заземлен, переходное сопротивление между клеммой заземления и контуром заземления должно быть не более 0,1 Ом.

#### ЗАПРЕЩАЕТСЯ!

- работать с не заземленным излучателем;

- оставлять работающий излучатель без присмотра;

- допускать перегрев излучателя свыше 600 °С;

- размещать сторонние предметы на корпусе излучателя.

2.2.4 В процессе работы излучателя избегайте прикосновений к корпусу излучателя во избежание получения ожога.

2.2.5 По требованиям безопасности излучатель соответствует ГОСТ IEC 60519-1-2011. По способу защиты от поражения электрическим током излучатель соответствует классу I по ГОСТ IEC 61140-2012.

2.3 Подготовка к работе

2.3.1 Установить излучатель на рабочем месте.

2.3.2 Подключить излучатель к заземляющему контуру.

Примечание - При наличии отдельного провода заземления в кабеле питающей сети заземление излучателя выполняется при помощи разъема X3 кабеля XT1 (см. приложение Б). При отсутствии отдельного провода заземления в кабеле питающей сети заземление излучателя выполняется на шину заземления.

2.3.3 Установить выключатель автоматический на задней панели излучателя в положение «О».

2.3.4 Присоединить к излучателю кабель питания и интерфейсный кабель (для работы с ПК) согласно приложению Б. Подключить интерфейсный кабель к компьютеру.

2.3.5 Подключить вилку кабеля питания к розетке электропитания с напряжением (220±22) В, (50±1) Гц.

2.4 Порядок работы

2.4.1 Установить выключатель автоматический на задней панели излучателя в положение «I». После подачи питания на излучатель должен включиться цифровой индикатор, отображающий текущую температуру.

2.4.2 Требуемую температуру излучателя можно задать с помощью программы "Termocontrol" (раздел 3) или при помощи кнопок, расположенных на лицевой панели излучателя, для чего необходимо нажать кнопку "▲" – на цифровом табло появится мигающее значение текущей уставки. Затем при помощи кнопки "▲" необходимо выбрать для редактирования разряд во вводимом значении уставки, а кнопками "▲" или "▼" установить требуемое значение в выбранном разряде. Для выбора следующего разряда следует повторно нажать кнопку "▲", а кнопками "▲" или "▼" установить требуемое значение в выбранном разряде. После установки требуемого значения температуры следует записать это значение в память излучателя нажатием кнопки "↓".

2.4.3 После этого на цифровом индикаторе отобразится действительное значение температуры излучателя.

2.4.4 В процессе регулирования периодически светится индикатор "РЕГ." красного цвета, что означает подачу питания на нагреватели. При достижении и стабилизации заданного значения температуры загорится индикатор "СТАБ." зеленого цвета. Максимальное время до установки стационарного температурного режима в полости излучателя указано в 1.2.2, 1.2.3.

2.4.5 В процессе работы излучателя индикатор зеленого цвета "СТАБ." может кратковременно гаснуть (на время не более 5 минут). Причиной погасания может быть:

- резкое импульсное изменение напряжения питающей сети;

- сильные сквозняки;

- резкое изменение температуры окружающего воздуха.

2.4.6 По окончании работы необходимо отключить излучатель, установив выключатель автоматический в положение "**O**".

3 Работа с программой "Termocontrol"

3.1 Подключение к компьютеру и установка программы

3.1.1 Для подключения излучателя к ПК используется интерфейсный кабель ДДШ 6.644.033 (СОМ), входящий в комплект поставки. Возможно совместное использование интерфейсного кабеля с кабелем-адаптером USB-COM для подключения к USB-порту ПК.

ВНИМАНИЕ! Перед подключением излучателя к ПК убедитесь в наличии надежного заземления этих устройств. Излучатель и ПК должны быть выключены.

3.1.2 Установите CD-диск (или флэш-накопитель) с программой "Termocontrol" из комплекта поставки излучателя в ПК и запустите установочный файл "setup.exe", далее следуйте указаниям мастера установки.

3.1.3 Файлы установленной программы:

- "Termocontrol.chm" – справочная система программы в формате HTML Help;

- "Termocontrol.exe" – исполняемый файл программы;

- "ReadMe.rtf" – файл описания программы;

- "unins000.dat", "unins000.exe" – файлы программы удаления (деинсталляции).

3.1.4 Файл данных программы представляет собой копию таблицы данных программы и является текстовым файлом, в котором в качестве разделителя используется символ табуляции. Имя файла состоит из даты (год.месяц.число) и времени (час.минута.секунда) создания файла, разделенных символом подчеркивания, и имеет расширение "arh". Файлы данных располагаются в подкаталоге, соответствующем названию устройства, каталога, указанного в параметре "Путь к файлам данных" в настройках программы.

3.1.5 Возможности программы "Termocontrol":

- задание температурного режима для излучателя;

- графическое отображение температуры излучателя;

- изменение масштаба отображения графиков по времени и по температуре;

- вывод текущих значений температуры, интегральной мощности и состояния широтноимпульсного модулятора на экран монитора ПК и в файл;

- настройка параметров излучателя (сервисная настройка и/или калибровка).

3.1.6 Программа "Termocontrol" имеет два режима работы:

- пользовательский режим;

- режим настройки.

#### 3.2 Работа в пользовательском режиме

3.2.1 Запустить программу "Termocontrol". Если связь между программой и излучателем не установилась, то на экране появится сообщение, показанное на рисунке 1.

| Termocontrol     |                      | ×            |
|------------------|----------------------|--------------|
| Не удалось устан | овить соединение с у | /стройством. |
|                  | ОК                   |              |

Рисунок 1 – Сообщение об ошибке соединения

В этом случае необходимо нажать кнопку "ОК" в отображаемом окне сообщения, после чего появится основное окно программы (рисунок 2).

| Term              | ocontrol          |           |        |          |             |     |           |     |        |           | 1997 |     | >     |
|-------------------|-------------------|-----------|--------|----------|-------------|-----|-----------|-----|--------|-----------|------|-----|-------|
| Файл Сое<br>🗃 🔳 о | единение<br>Л   🖶 | Параметрь | Помощь | <b>●</b> | Kay 1: 0.00 | Ť   | 7 Kay 2 [ | 100 | †∕ Kau | > In nn   | *2   |     | 20100 |
| Время             | Т1                | On1       | Off1   | Pi1      | T2          | On2 | Off2      | Pi2 | T3     | 0. 10,000 | Off3 | Pi3 |       |
|                   |                   |           |        |          |             | _   | _         |     |        |           |      |     |       |
|                   |                   |           |        |          |             |     |           |     |        | _         |      |     |       |

Рисунок 2 – Основное окно программы "Termocontrol" без связи с устройством

3.2.2 Нажать пункт меню "Параметры", а затем "Параметры программы", после чего появится окно "Параметры программы" (рисунок 3).

| ······································     | результатов                      |                     | 401  |
|--------------------------------------------|----------------------------------|---------------------|------|
| Modbus-адрес регулятора: 1                 | Интервал отобр<br>сообщений в ст | ажения<br>роке сост | ояни |
| Интервал опроса, мс: 1000 🏒                | 10 1                             | секунд              |      |
| Сохранение данных<br>Путь к Файлам данных: |                                  |                     |      |
| 0:\Куликанов\Termocontrol_ver19\Archive\   |                                  | Выбр                | ать  |
| 🔽 Автосохранение                           |                                  |                     |      |

Рисунок 3 – Окно "Параметры" программы "Termocontrol"

3.2.3 Для установления связи в строку "Номер СОМ-порта" ввести номер последовательного порта, к которому подключен излучатель, и нажать кнопку "Сохранить". При установке связи с излучателем на экране появится окно, показанное на рисунке 4.

| 🎬 Termocontrol   | Устройство: АЧТ 75/50/ | /600 / исполнение: 1 / адре | c: 1   |         |          |
|------------------|------------------------|-----------------------------|--------|---------|----------|
| Файл Соединение  | Параметры Помощь       | *                           |        |         |          |
| Таблица График т | емпературы Уставка 1   | r,*C:                       | 300,00 | Считаты | Записать |
| Время            | T1                     | On1                         | Off1   | Pi1     |          |
|                  |                        |                             |        |         |          |
|                  |                        |                             |        |         |          |
|                  |                        |                             |        |         |          |

Рисунок 4 – Связь с излучателем установлена

3.2.4 В верхней части окна появится тип подключенного устройства, исполнение и "Modbus" адрес устройства. В активном поле строки "Уставка Т, °C:" отобразится последнее значение температуры (уставки), записанное в память излучателя.

3.2.5 Для вывода излучателя на температурную уставку, считанную программой из памяти излучателя, необходимо нажать кнопку "Запустить/остановить нагрев" (рисунок 5).

3.2.6 Для вывода излучателя на другой температурный режим необходимо в активном поле строки "Уставка Т, °С:" ввести требуемое значение уставки (попадающее в рабочий диапазон излучателя) и нажать кнопку "Записать", а затем "Считать". Нагрев начнется или продолжится автоматически без нажатия кнопки "Запустить/остановить нагрев".

| Теrmocontrol Устройство<br>ийл Соединение Параметры Г | : АЧТ 75/50/600 / исполнение: 1<br>юмощь | / адрес: 1 |         | - 0      |
|-------------------------------------------------------|------------------------------------------|------------|---------|----------|
| 🗧 🖉 🛛 🕾 💆 🗐 🧃<br>аблица   График температура          | 🖗 📴 🥔<br>Уставка Т,*С:                   | 300,00     | Считать | Записать |
| ремя Т                                                | On1                                      | Off1       | Pi1     |          |
|                                                       | $\backslash$                             |            |         |          |
|                                                       | <b>`</b>                                 |            |         |          |
|                                                       |                                          |            |         |          |

Рисунок 5 – Активация процесса нагрева для выхода на заданную температуру

После запуска нагрева начнется построчное заполнение во вкладке основного окна "Таблица", в столбцах которой будут появляться значения времени замера, измеренной температуры, и подаваемой на нагрев излучателя мощности в текущий момент, а кнопка "Запустить нагрев" станет кнопкой "Остановить нагрев" (рисунок 6).

| Termocontrol Устр      | ойство: АЧТ 75/50/600 | ) / исполнение: 1 / адрес: 1 |        |         | - 0      | × |
|------------------------|-----------------------|------------------------------|--------|---------|----------|---|
| Файл Соединение Пара   | аметры Помощь         |                              |        |         |          |   |
| Таблица График темпера | атуры Уставка Т,*С    | 2                            | 300,00 | Считаты | Записать |   |
| Время                  | T1                    | On1                          | Off1   | Pit     |          | ^ |
| 15:47:12               | 35,596                | 0                            | 100    | 0       |          |   |
| 15:47:13               | 35,595                | 0                            | 100    | 0       |          |   |
| 15:47:14               | 35,5944               | 0                            | 100    | 0       |          |   |
| 15:47:15               | 35,5935               | 0                            | 100    | 0       |          |   |
| 15:47:16               | 35,5927               | 0                            | 100    | 0       |          |   |
| 15:47:17               | 35,5921               | 0                            | 100    | 0       |          |   |
| 15:47:18               | 35,5909               | 0                            | 100    | 0       |          |   |
| 15:47:19               | 35,5901               | 0                            | 100    | 0       |          |   |
| 15:47:20               | 35,5894               | 0                            | 100    | 0       |          |   |
| 15:47:21               | 35,5885               | 0                            | 100    | 0       |          |   |
| 15:47:22               | 35,5875               | 100                          | 0      | 0       |          |   |
| 15:47:23               | 35,5869               | 100                          | 0      | 0       |          |   |
| 15:47:24               | 35,5862               | 100                          | 0      | 0       |          |   |
| 15:47:25               | 35,5854               | 100                          | 0      | 0       |          |   |

Рисунок 6 – Процесс нагрева излучателя

3.2.7 Для наблюдения за температурой излучателя в графическом виде необходимо в основном окне программы переключиться на вкладку "График температуры" (рисунок 7).

| Kara Termocontrol | Устройство: АЧТ 75/50/600 | ) / исполнение: 1 / адре | ec: 1  | <u>100</u>    |          |
|-------------------|---------------------------|--------------------------|--------|---------------|----------|
| Файл Соединение   | Параметры Помощь          |                          |        |               |          |
| 🖻 🗑 🤌 🕾           | 💻 📲 🐺 🖂 🔌                 |                          |        |               |          |
| Таблица График т  | гемпературы) Уставка Т,*С | 2                        | 300,00 | Считаты Запис | ать      |
| Время             | TI                        | 0n1                      | Off1   | Pi1           | <b>^</b> |
| 16:53:18          | 260,044                   | 0                        | 100    | 0             |          |
| 16:53:19          | 260,0518                  | 0                        | 100    | 0             |          |
| 16:53:20          | 260,0185                  | 0                        | 100    | 0             |          |
| 16:53:21          | 259,9855                  | 100                      | 0      | 0             |          |
| 16:53:22          | 259,9532                  | 100                      | 0      | 0             |          |
| 16:53:23          | 259,9209                  | 100                      | 0      | 0             |          |
| 16:53:24          | 259,8882                  | 100                      | 0      | 0             |          |
| 16:53:25          | 259,856                   | 100                      | 0      | 0             |          |
| 16:53:26          | 259,8237                  | 100                      | 0      | 0             |          |
| 16:53:27          | 259,7919                  | 100                      | 0      | 0             |          |
| 16:53:28          | 259,7605                  | 100                      | 0      | 0             |          |
| 16:53:29          | 259,7295                  | 100                      | 0      | 0             |          |
| 16:53:30          | 259,698                   | 100                      | 0      | 0             |          |
| 16:53:31          | 259,6666                  | 100                      | 0      | 0             |          |
| 16:53:32          | 259,6359                  | 100                      | 0      | 0             |          |
| 16:53:33          | 259.6053                  | 100                      | Ω      | n             |          |

Рисунок 7 – Активация графического режима

При переключении на вкладку "График температуры" в основном окне появятся поле с графическим отображением температуры излучателя и панель кнопок для изменения или выбора масштаба по осям графика (рисунок 8).

3.2.8 Для выхода из графического режима нужно переключиться на вкладку "Таблица".

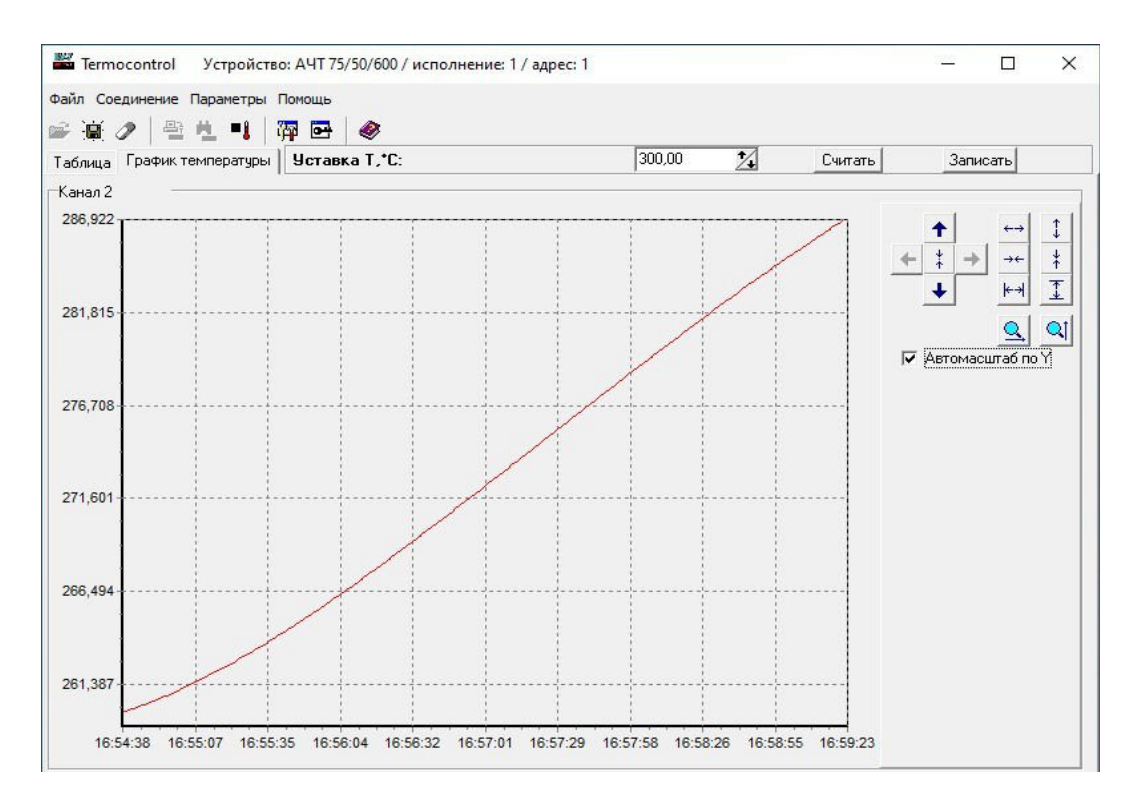

Рисунок 8 – Графический режим работы программы "Termocontrol"

3.3 Работа в режиме настройки

3.3.1 Запустить программу "Termocontrol" согласно 3.2.1 - 3.2.3.

3.3.2 Для входа в режим настройки необходимо нажать кнопку "Открыть окно настроек устройства" (рисунок 9), при этом появится окно для выбора типа настройки (рисунок 10).

| Termocontrol     | Устройство: АЧ   | IT 75/50/600 / и | сполнение: 1 / адр | ec: 1     |         |          | × |
|------------------|------------------|------------------|--------------------|-----------|---------|----------|---|
| Файл Соединение  | Параметры Помос  |                  |                    | th.oo. +/ |         |          |   |
| Таблица   График | температуры   9с | тарка Г, "С:     |                    | 190,00 24 | Считать | Записать | _ |
| Время            | T1               | -111-            | On1                | Off1      | Pi1     |          |   |
|                  |                  | '\               |                    |           |         |          |   |

#### Рисунок 9 – Вход в режим настройки излучателя

| Зведите пароль для на | стройки параметр | ов регулятора |
|-----------------------|------------------|---------------|
|                       | 01               | 0             |

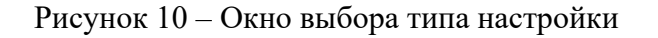

3.3.3 Режим полной настройки параметров регулятора является сервисным режимом, используется для настройки изделия в условиях предприятия-изготовителя и защищен паролем.

3.3.4 Режим калибровки (подстройка абсолютной погрешности) излучателя доступен без ввода пароля, при этом переключатель "КАЛИБР." на задней панели должен быть разблокирован и переведен в положение "

3.3.5 Для входа в режим калибровки необходимо выбрать пункт "Режим калибровки (без пароля)" и нажать кнопку "Ок" (рисунок 11), после чего откроется окно "Калибровка".

| строика параметров р  | лаулятора       |               |
|-----------------------|-----------------|---------------|
| ведите пароль для нас | тройки параметр | ов регулятора |
|                       | Ok              | Отмена        |
|                       | 10000           |               |

Рисунок 11 – Выбор режима калибровки

3.3.6 В таблице окна "Калибровка" столбец "Коэффициенты" может содержать значения от предыдущей калибровки (рисунок 12) или исходные значения полинома, если калибровка не проводилась или был выполнен сброс полинома (рисунок 14).

| Гэталона,°С | Т регулятора,*С | Коэффициенты | Считать    |  |
|-------------|-----------------|--------------|------------|--|
|             |                 | -1,46727     |            |  |
|             |                 | 1,02117      | Рассчитать |  |
|             |                 | -4E-5        | Записать   |  |

Рисунок 12 – Окно калибровки с действующими коэффициентами полинома

# ВНИМАНИЕ! Перед проведением калибровки необходимо выполнить сброс полинома, чтобы исключить влияние предыдущей калибровки на результат текущей калибровки.

3.3.7 Для сброса действующих коэффициентов полинома необходимо в строки столбцов "Т эталона, °С» и "Т регулятора, °С" ввести одинаковые значения 50, 300 и 600 (рисунок 13).

| Т эталона,°С | Т регулятора,*С | Коэффициенты | Считать    |  |
|--------------|-----------------|--------------|------------|--|
| 50           | 50              | -1,25455     |            |  |
| 300          | 300             | 1,00582      | Рассчитать |  |
| 600          | 600             | -1E-5        | Записать   |  |

Рисунок 13 – Ввод значений "Т эталона, °С" и "Т регулятора, °С" для сброса полинома

3.3.8 Нажать кнопки "Рассчитать", "Записать" и "Считать", при этом программа должна рассчитать значения коэффициентов 0, 1, 0, что является сбросом полинома (рисунок 14).

| эталона,°C | Т регулятора,*С | Коэффициенты | Считать    |  |
|------------|-----------------|--------------|------------|--|
|            |                 | 0            |            |  |
|            |                 | 1            | Рассчитать |  |
|            |                 | 0            | Записать   |  |

Рисунок 14 – Результат сброса полинома (возврат к базовым настройкам)

3.3.9 Если после нажатия кнопки "Записать" на экране ПК открылось окно с сообщением об ошибке (рисунок 15), это значит, что переключатель "КАЛИБР." на задней панели излучателя находится в положении "

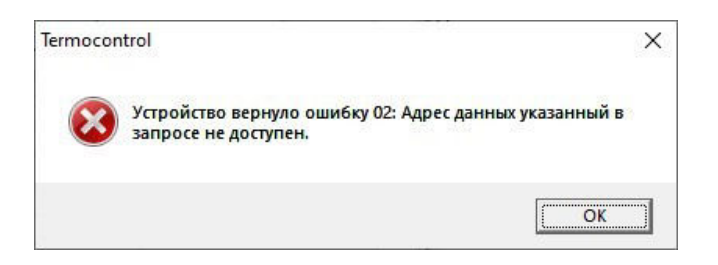

Рисунок 15 - Сообщение об ошибке записи

Необходимо установить переключатель в положение "С", закрыть окно с сообщением об ошибке и повторить 3.3.7, 3.3.8.

3.3.10 Для расчета и записи новых коэффициентов полинома необходимо с помощью эталонного пирометра определить значения температуры в полости излучателя в трех точках (50, 300 и 600 °C) его рабочего диапазона.

3.3.11 Вывести излучатель на стационарный режим 50 °С в соответствии с 2.4.2.

3.3.12 При помощи эталонного пирометра измерить температуру в полости излучателя

и зафиксировать температуру на цифровом индикаторе излучателя.

3.3.13 Повторить операции 3.3.11, 3.3.12 для температурных режимов 300 и 600 °С.

3.3.14 В окне "Калибровка" в соответствующие ячейки таблицы "Коэффициенты полинома для подстройки абсолютной погрешности" ввести поочередно значения температуры, измеренные эталонным пирометром ("Т эталона, °С") и отображаемые в тот момент на цифровом индикаторе излучателя ("Т регулятора, °С") согласно 3.3.11, 3.3.12 (рисунок 16).

ВНИМАНИЕ! При вводе значений целая часть от дробной должна отделяться запятой.

| Т эталона,*С | Т регулятора,*С | Коэффициенты | Считать    |  |
|--------------|-----------------|--------------|------------|--|
| 49,5         | 50              | 0            |            |  |
| 301,6        | 300             | 1            | Рассчитать |  |
| 598,1        | 600             | 0            | Записать   |  |

Рисунок 16 – Ввод данных для расчета коэффициентов полинома

Нажать кнопку "Рассчитать", при этом произойдет автоматическое вычисление коэффициентов полинома (рисунок 17). Затем, нажать кнопку "Записать" – только после этого рассчитанные коэффициенты полинома будут записаны в память излучателя.

| Т эталона,°С | Т регулятора,*С | Коэффициенты | Считать    |
|--------------|-----------------|--------------|------------|
| 49,5         | 50              | -1,46727     |            |
| 301,6        | 300             | 1,02117      | Рассчитать |
| 598,1        | 600             | -4E-5        | Записать   |

Рисунок 17 – Расчет коэффициентов полинома

| эталона,°С | Т регулятора,*С | Коэффициенты | Считать    |  |
|------------|-----------------|--------------|------------|--|
|            |                 | -1,46727     |            |  |
|            |                 | 1,02117      | Рассчитать |  |
|            |                 | -4E-5        | Записать   |  |

Рисунок 18 – Коэффициенты полинома

3.3.15 Убедиться в том, что коэффициенты записались в память излучателя, можно нажав кнопку "Считать" (рисунок 18) и сравнить прочитанные значения коэффициентов с расчетными значениями (рисунок 17).

3.3.16 После завершения работы в режиме настройки (после выполнения калибровки) окно "Калибровка" следует закрыть, а переключатель "КАЛИБР." на задней панели излучателя необходимо установить в положение "

4 Техническое обслуживание изделия

4.1 Необходимо следить за чистотой излучателя, вытирать пыль с поверхностей.

4.2 Во избежание попадания и скопления пыли или других инородных частиц внутри корпуса рекомендуется излучатель в выключенном состоянии накрывать защитным чехлом (из полиэтилена или плотной ткани).

4.3 Необходимо проверять качество и целостность электрических соединений излучателя и его заземления.

5 Поверка

5.1 Первичная и периодическая поверка АЧТ 75/50/600 проводятся по методике поверки МП 207-010-2023 "Излучатели в виде модели абсолютно черного тела АЧТ 75/50/600. Методика поверки".

5.2 Интервал между поверками 2 года.

6 Текущий ремонт

6.1 Гарантийный и не гарантийный ремонт излучателя осуществляет предприятиеизготовитель.

7 Транспортирование и хранение

7.1 Излучатель, упакованный в транспортную тару в соответствии с требованиями конструкторской документации, может транспортироваться любым видом закрытого транспорта на любые расстояния согласно условиям транспортирования С по ГОСТ 23216-78.

7.2 Во время погрузочно-разгрузочных работ и транспортирования излучатель в упаковке не должен подвергаться резким ударам и воздействию атмосферных осадков.

7.3 Климатические условия транспортирования и хранения излучателя в транспортной таре должны соответствовать условиям 3 по ГОСТ 15150-69. Условия хранения излучателя вне транспортной тары должны соответствовать условиям 1 по ГОСТ 15150-69.

7.4 Транспортирование и хранение излучателя должны осуществляться в отсутствии агрессивных сред.

## Приложение А

## (справочное)

Расположение функциональных узлов и органов управления излучателя

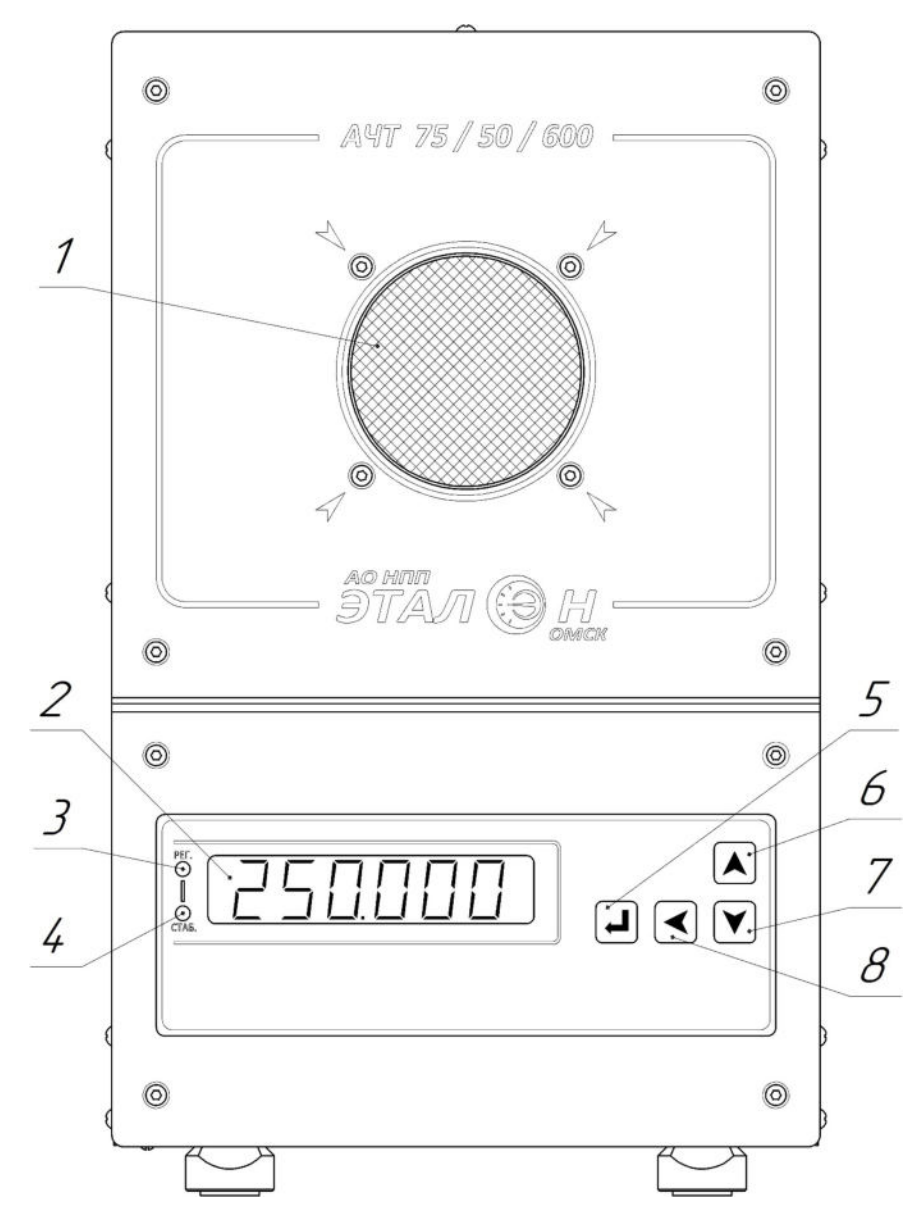

- 1 апертурное отверстие излучающей полости;
- 2 цифровой индикатор температуры, °С;
- 3 индикатор "РЕГ." красного цвета для индикации подачи питания на нагреватели;
- 4 индикатор "СТАБ." зеленого цвета для сигнализации о достижении заданной температуры;
- 5 кнопка для записи введенного значения параметра в память излучателя;
- 6 кнопка для входа в режим редактирования температурной уставки или увеличения значения в текущем разряде для вводимого параметра;
- 7 кнопка для уменьшения значения вводимого параметра в текущем разряде;

8 – кнопка для входа в режим редактирования "Modbus"-адреса устройства или выбора разряда во вводимом значении в режиме редактирования параметра (номера "Modbus"-адреса или температурной уставки).

Рисунок А.1 – Внешний вид лицевой панели излучателя

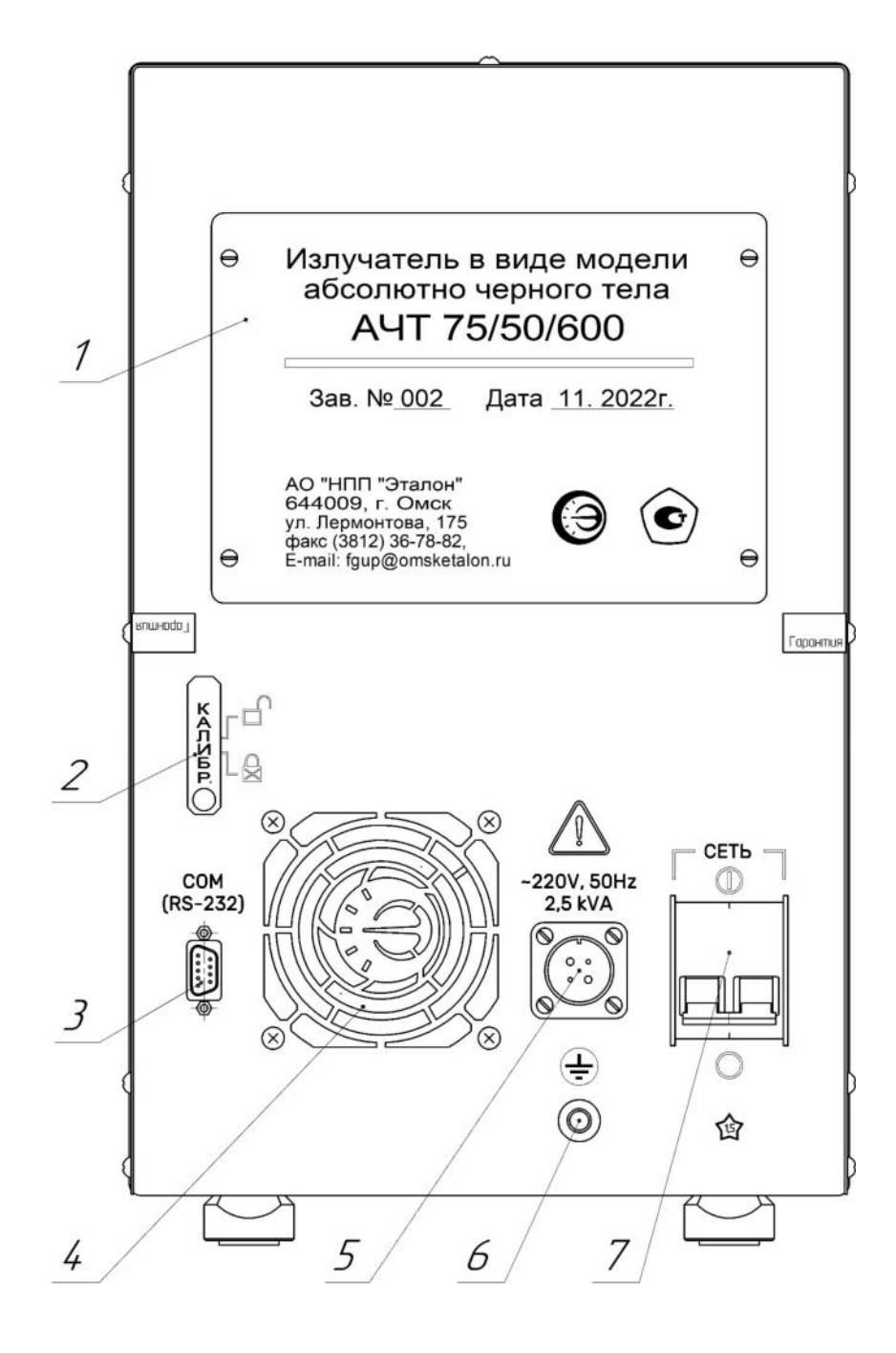

1 – шильд (табличка) с информацией об изделии;

2 – переключатель "Калибровка" с функцией защиты от несанкционированного доступа (пломбируется поверителем);

- 3 разъем для связи излучателя с ПК по интерфейсу RS-232;
- 4 воздухозаборное отверстие;
- 5 разъем для подключения кабеля питания;
- 6 клемма заземления;
- 7 выключатель-автомат "СЕТЬ" для подачи или отключения питающего напряжения.

Рисунок А.2 – Внешний вид излучателя со стороны задней панели

## Приложение Б

#### (обязательное)

## Схема соединений излучателя

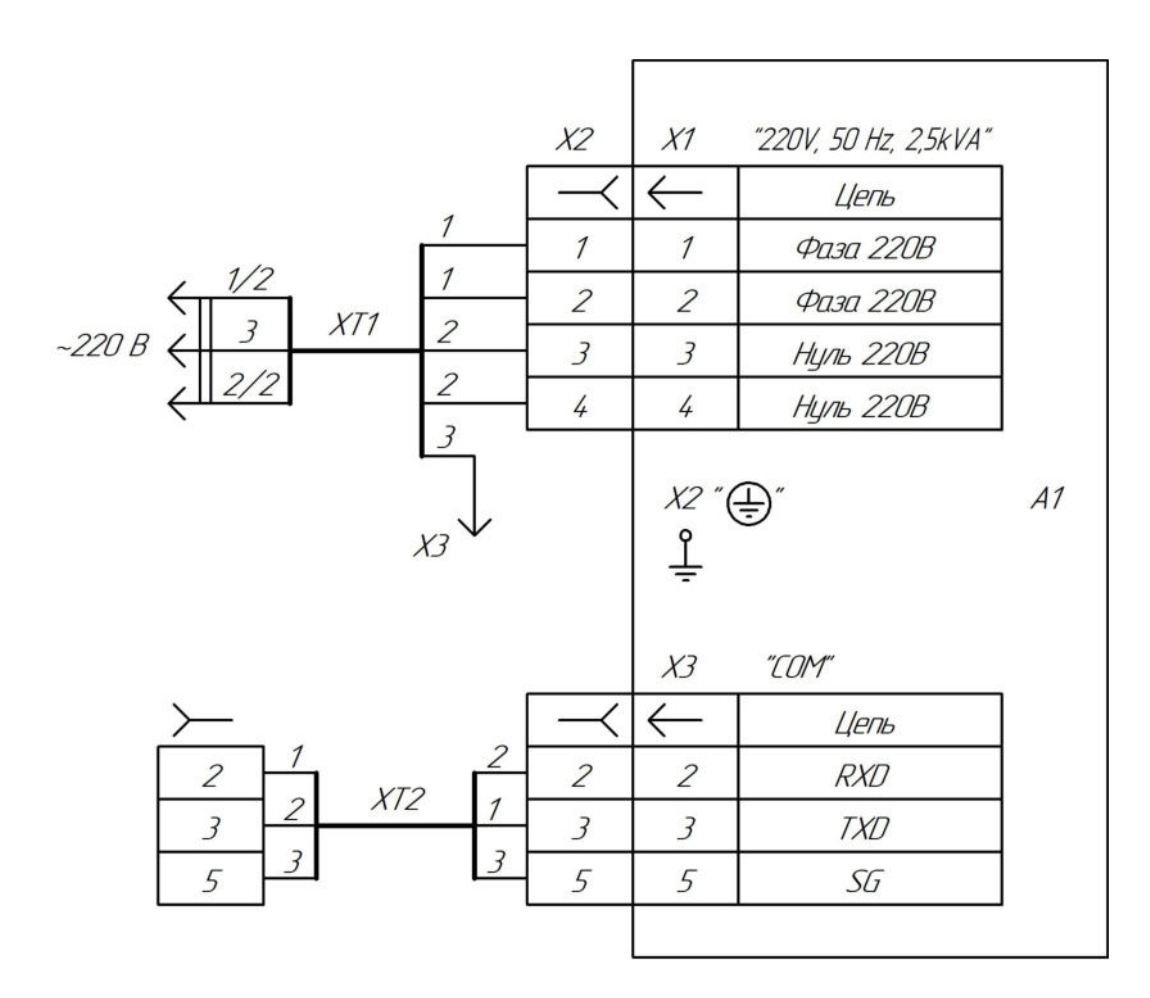

А1 - излучатель АЧТ 75/50/600;

XT1 - кабель МКСН.685631.033;

ХТ2 - кабель интерфейсный ДДШ6.644.033.

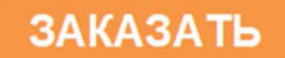